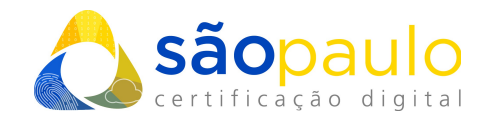

## EMISSÃO/RENOVAÇÃO ONLINE

 +55 11 2872 7004
 Rua Estela, 515 – 7º andar | Vila Mariana São Paulo, SP
 www.arsaopaulo.com.br São Paulo, 21 de janeiro de 2021

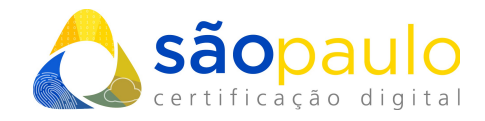

## **1. EMISSÃO ONLINE**

Para que o cliente esteja apto para a Emissão Online é necessário que alguns critérios sejam obedecidos, tais como:

**a)** Ter Certificado PF A3 válido do representante legal da organização para emissões de certificados PJ a partir de um certificado PF, podendo ter sido emitido por qualquer AC; ou Ter Certificado PJ A3 válido da organização para emissões de certificados PJ a partir de um PJ, podendo ter sido emitido por qualquer AC;

**b)** Para ambos os casos (citados no item 1 e 2) deverão possuir atos constitutivos que sejam possíveis ser validados/consultados na íntegra em site ou aplicação oficial do órgão de registro;

c) No caso de emissão de um PJ a partir de um PF A3 válido deverá ser confirmado se o titular do certificado pessoa física é o representante legal da organização;

**d)** Em casos de Renovação de Certificado PF, ter certificado PF A3 válido, podendo ser renovado para PF de qualquer modelo (lembrando que PF A1 posteriormente não poderá ser renovado) e podendo ter sido emitido por qualquer AC;

**e)** Ter as biometrias do representante legal cadastradas no PSBIO. Para consulta do CPF titular acesse o site: <u>https://arsp.acsoluti.com.br/site/emissao-online</u>

• O cliente deverá acessar o site <u>https://arsp.acsoluti.com.br/site/renovacao-online</u> conforme à tela abaixo e ao clicar em "**Renovação Online**" o arquivo correspondente a Renovação será baixado.

| Sãopaulo<br>certificação digital                                                                                          | Emissão por vidooconforência Emitir Cartificado Sanha do Davagação Dos               | vager Cartificado Popovação On Ling |
|----------------------------------------------------------------------------------------------------|--------------------------------------------------------------------------------------|-------------------------------------|
| site da AK Sao Paulo Login Solicitar Certificado                                                                          | Renovação<br>Certificado                                                             | de<br>Digital                       |
| 1 1 0 0 0 1 1 0 0 1 0 0 0 1                                                                                               | Simplifique seus negócios!<br>Renove seu certificado agora clicando no botão abaixo: | a                                   |
|                                                                                                    | RENOVAÇÃO ONLINE                                                                     | l                                   |
| ! <u>^</u> !                                                                                                    | (i)                                                                                  |                                     |
| <ul> <li>+55 11 2872 7004</li> <li>Rua Estela, 515 – 7º andar<br/>São Paulo, SP</li> <li>www.arsaopaulo.com.br</li> </ul> | Vila Mariana                                                                         |                                     |

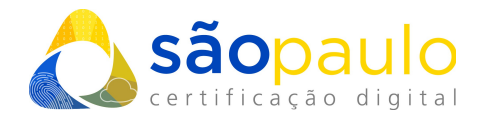

 Clique em "Manter" para a conclusão do download, e execute o arquivo "Renovação.jnlp".

| 📧 renovacao.jnlp 🔨 |  |
|--------------------|--|

• Aguarde o arquivo de renovação iniciar sua execução. Clique em "Executar", e aguarde a pagina ser carregada.

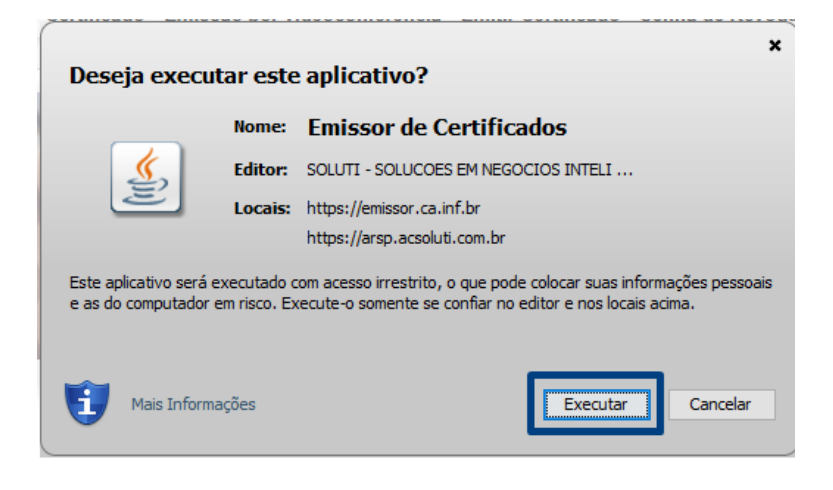

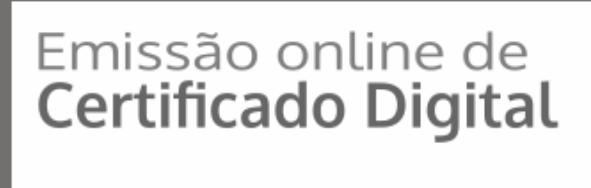

Carregando, aguarde...

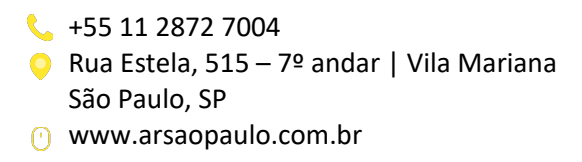

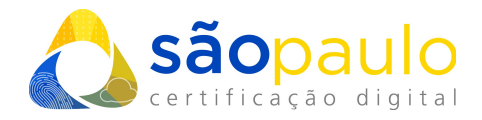

• Ao carregar a página, abrirá a tela do aplicativo. O cliente deverá selecionar o token/cartão correspondente, escolher e clicar em "**Executar**".

|                                                                                            |                                                  | ×                                      |
|--------------------------------------------------------------------------------------------|--------------------------------------------------|----------------------------------------|
|                                                                                            | Selecione o Token ou Cartão que deseja utilizar: |                                        |
|                                                                                            | ID Token<br>52484Token ARSP                      |                                        |
|                                                                                            |                                                  | missão online de<br>ertificado Digital |
|                                                                                            |                                                  |                                        |
|                                                                                            | Executar Cancelar                                |                                        |
| 1100110101010101<br>1110010110101101<br>00011010010                                        |                                                  | Clique aqui para recarregar o token    |
| 110011<br>1100<br>11000<br>1000110101101010101<br>1000110101010101010101010101010101010101 | • • •                                            |                                        |
|                                                                                            | Carregando certificados, aguarde                 |                                        |

• Uma janela abrirá solicitando a senha do token/cartão. O cliente deverá digitar e clicar em "sim".

| Senha: |                                   |     | × |
|--------|-----------------------------------|-----|---|
| Digit  | te a senha do dispo<br>•• <br>Sim | Não |   |

• Selecionar o certificado e clicar em "Confirmar" conforme mostra figura abaixo.

| Carliford a    | Versionale              |
|----------------|-------------------------|
| Certificado    | vencimento              |
| IOLIA LOORENCO | . 23/11/2022 - 11:48:00 |
|                | -                       |

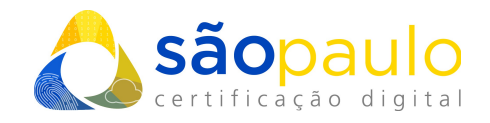

 Uma nova tela se abrirá solicitando que seja digitado o voucher/pedido conforme adquirido pelo cliente. Ao digitar o cliente deverá clicar em "Prosseguir".

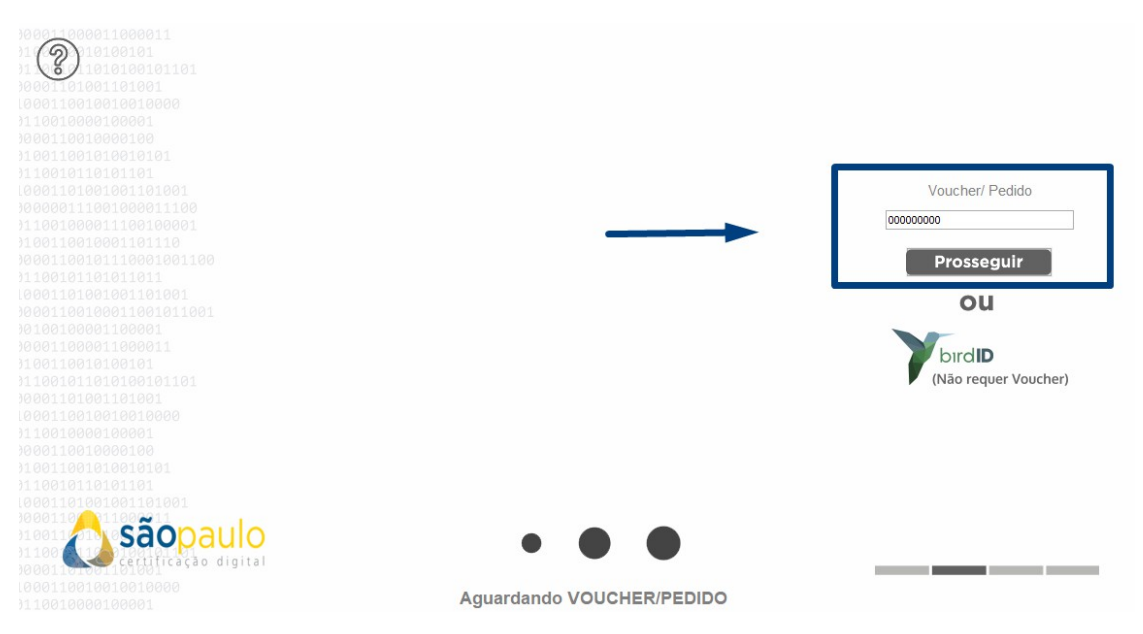

→ Na sequência, o cliente digita dados correspondentes e clica em prosseguir.

A) Em caso de Certificado PF, todos os campos habilitados poderão ser alterados.

| E-mail *    | julia.                 |
|-------------|------------------------|
| Telefone *  | ()                     |
| Cidade *    | Escolha sua Cidade 🗸 🗸 |
| CEI (CAEPF) | 00.000.00000/00        |
|             | * Campos Obrigatórios  |
|             | Prosseguir             |

EMISSÃO DE CERTIFICADO DIGITAL PF - BIRDID

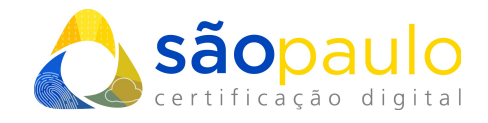

**B)** Em caso de Certificado PJ, dados pessoais do cliente serão automaticamente carregados devendo ser preenchidos somente os campos em destaque (Razão Social, CNPJ, e-mail, telefone e cidade).

| RazãoSocial *        |                        |
|----------------------|------------------------|
| CNPJ *               |                        |
| E-mail *             |                        |
| Telefone *           | ()                     |
| Cidade *             | Escolha sua Cidade 🗸 🗸 |
| CPF *                |                        |
| Nome *               |                        |
| Data de Nascimento * |                        |
|                      | * Campos Obrigatórios  |
|                      | Prosseguir             |

EMISSÃO DE CERTIFICADO DIGITAL PL

- Após digitar todas as informações, o cliente deverá clicar em "Prosseguir".
- Feito isto, o cliente deverá criar a Senha de emissão seguindo critérios conforme descrições abaixo do campo senha e clicar em "**Prosseguir**".

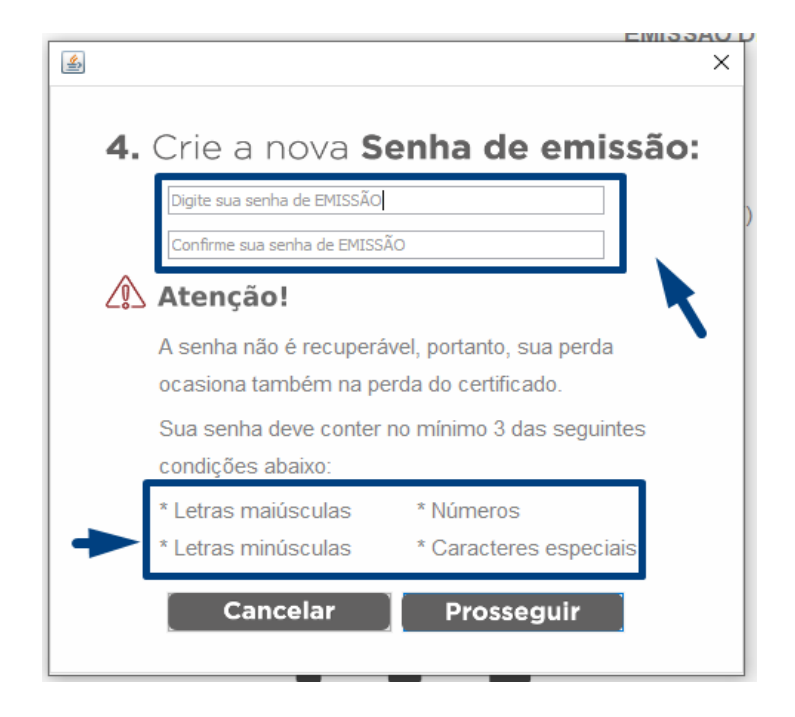

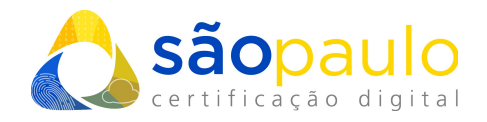

• No caso de certificado PF, a emissão será aprovada automaticamente e uma janela se abrirá informando se o cliente deseja emitir ou não o certificado, bastando clicar em "emitir agora" e percorrer o restante do processo.

| ı certificado foi aprovado e já pode ser emitido!<br>que em "Emitir agora" para emitir seu certificado digital ou |
|----------------------------------------------------------------------------------------------------|
| que em "Emitir agora" para emitir seu certificado digital ou                                                      |
| arde o e-mail de instrução de emissão no e-mail do titular<br>certificado clicando em "Emitir mais tarde".        |

 Para os certificados PJ, uma mensagem será exibida informando ao cliente que a solicitação permanecerá pendente até que o AGR realize as devidas análises do CNPJ e respectivo representante legal. Assim o cliente deverá aguardar aprovação para finalmente emitir o certificado, que será notificado por e-mail.

|                       | RazaoSocial | Teste Consultara LTDA       |
|-----------------------|-------------|-----------------------------|
|                       | CNPJ        | 00.000.000/0000-11          |
|                       | E-mail      | daniela.teste @solub.com.br |
| -                     | Talafina    | (62) 99999999               |
| Aprovação Pen         | dente       | Golânia - GO                |
| Aguarde o recebiment  | to do       | 000.222.222-33              |
| e-mail com os dados r | oara        | Daniela Teste               |
| emissão               | imento      | 01/02/1980                  |
|                       | Ok          | Prosseguir                  |

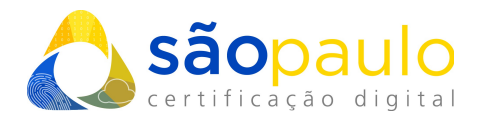

• Para os certificados do tipo BirdID, baixe o aplicativo em seu smarthphone.

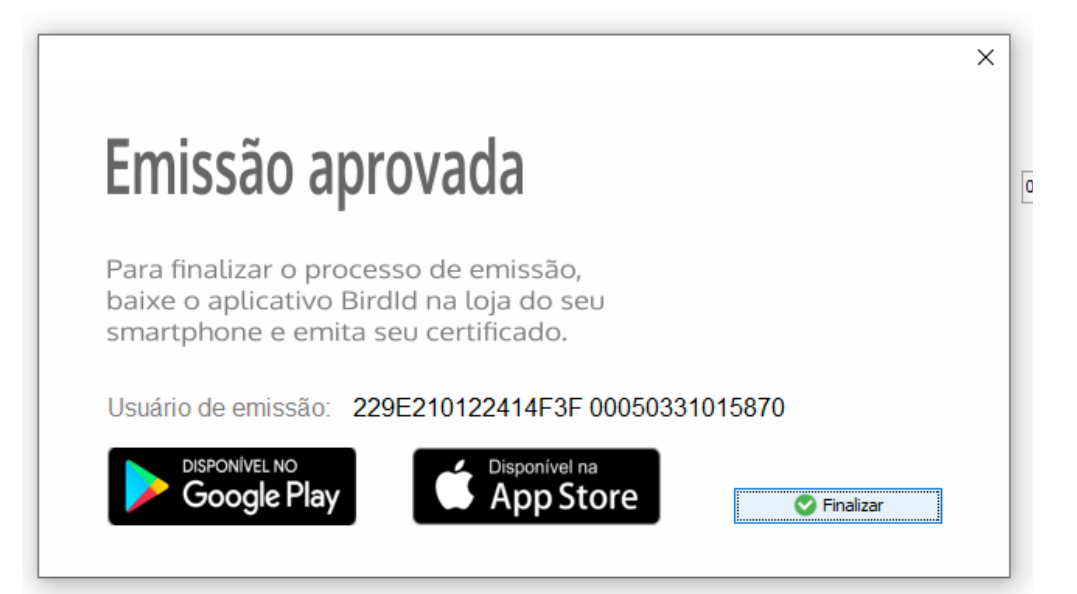